## How to Generate vendor rebate

Here are the steps on how to create a Store:

- 1. From Store menu, click Generate Vendor Rebate File. The screen will open.
- 2. Select **vendor** from the drop down.

Vendor is created in Accounts Payable > Vendor.

3. Enter Store. see how to create store.

Store is automatically filled if the selected vendor has default store in Accounts Payable > Vendor> vendor tab > store tab.

Store is empty if the selected vendor has no default store in Accounts Payable > Vendor> vendor tab > store tab.

Store can still change even if there is default store.

- 4. Enter Beginning date.
- 5. Enter Ending date.
- 6. Enter FTP Path.

FTP path is automatically filled if the selected vendor has default FTP path in Accounts Payable > Vendor> vendor tab > store tab.

FTP path is empty if the selected vendor has no default FTP path in Accounts Payable > Vendor> vendor tab > store tab.

FTP path can still change even if there is default FTP path.

## 7. Enter FTP Username. if required

FTP Username is automatically filled if the selected vendor has default FTP Username in Accounts Payable > Vendor> vendor tab > store tab.

FTP Username is empty if the selected vendor has no default FTP Username in Accounts Payable > Vendor> vendor tab > store tab.

FTP Username can still change even if there is default FTP Username .

## 8. Enter FTP Password. if required

**FTP Password** is automatically filled if the selected vendor has default FTP Password in Accounts Payable > Vendor> vendor tab > store tab.

FTP Password is empty if the selected vendor has no default FTP Password in Accounts Payable > Vendor> vendor tab > store tab.

FTP Password can still change even if there is default FTP Password.

9. Enter File Format.